Comput-Ability® Estimate Systems Mechanical Insulation's Key Estimator™ - Version XV

MIKE<sup>™</sup> XV Guide to setting up a new Vendor Code and importing a new Vendor's Prices.

**Step 1:** In the **MIKE<sup>™</sup> XV** Tables module *open* Vendor Codes program in the Codes *dropdown menu*.

For an example the **Vendor Code ITW** for ITW Insulation Systems will be added to the Vendor Codes Table.

**Step 2:** Scroll through the Vendor Code table to detemine that the Vendor Code does not already exist.

| Code | Description                   | Lasi<br>Uodate | Internet | ^ |
|------|-------------------------------|----------------|----------|---|
| IFI  | INSULATION FABRICATORS INC    | 09/14/09       | Links    |   |
| llG  | Incustria Insulation Group    | 12/01/08       | Links    |   |
| ITF  | SPI - INTERNATIONAL TECHNIFAE | 01/12/05       | Links    |   |
| ITI  | INSUL-THERM INTERNATIONAL     | 01/01/0E       | Links    |   |
| K⊦×  | K-H - X 115A                  | 13701705       | 1 inks   | L |
| KNF  | KNAJF                         | 01/09/09       | Links    |   |
| MAN  | MANV LLE                      | 01/12/05       | Links    |   |
| MPT  | IIG - Mineral Products Texas  | 37/01/01       | Links    |   |
| NOM  | NCMACO                        | 01/01/0E       | Links    |   |
| NSV  | NE SWEAT VAI VE WRAES         | 1271570E       | Links    |   |
| OCF  | OWENS-CORNING FIBER GLAS      | 01/15/09       | Links    |   |
| ГАМ  | РАМПОР                        | 01/01/07       | Links    | , |
|      | elect Nodry Beccros           |                | Lancel   | ר |

**Step 3:** *Click* on the **Modify Records** *button* to get program into modify mode.

| нην | HOWBED COEP                 | 06/30/95   | l ink: |   |
|-----|-----------------------------|------------|--------|---|
| IFI | INSULATION FABRICATORS INC  | 09/14/09   | Links  | Ε |
|     |                             | 01/01/01   | Link   |   |
| liG | Industrial Insulation Group | 12/01/08   | Links  |   |
| ITF | SPI-INTERNATIONAL TECHNIFAB | 01/12/09   | Links  |   |
|     | A block Vander Or           | de will er | LIIIKS |   |

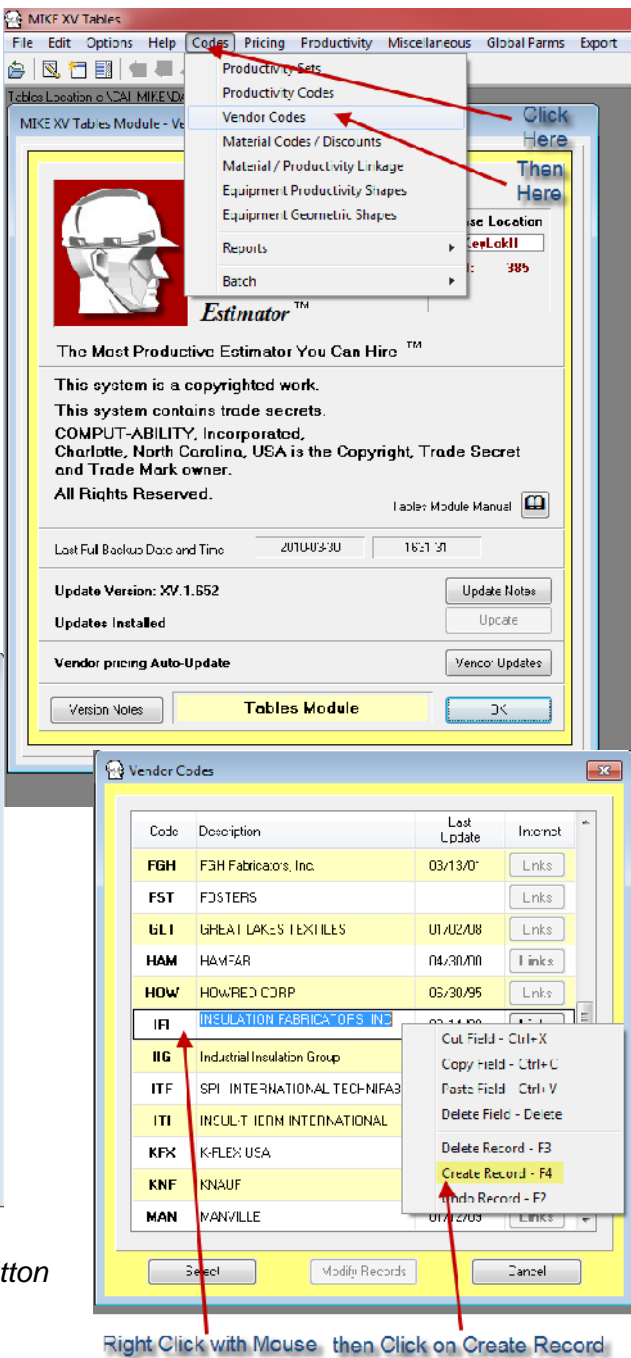

**Step 4:** *Right Click* on the **Vendor Code** table and select **Create Record – F4** or *key* the **F4 function key** to open a new **Vendor Code** record.

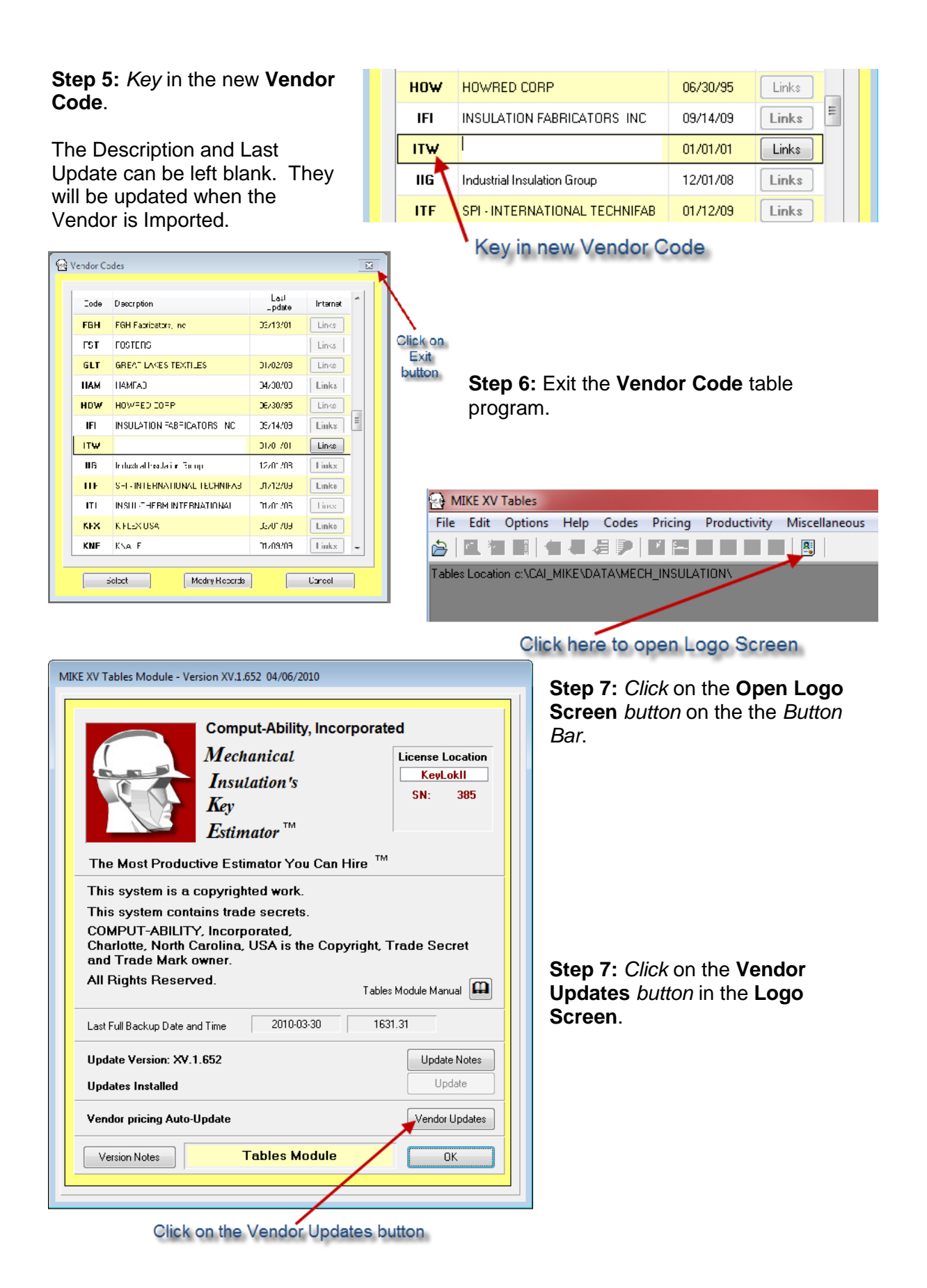

Step 8: If not already shown *key* in your Username and Password.

| Web Site<br>Vendor Name       | Web Site<br>Date | Web<br>Rev | Download<br>& Install | Vendar<br>Code | Local Database<br>Vendor Name | Local<br>Date | Download<br>& Install |   |
|-------------------------------|------------------|------------|-----------------------|----------------|-------------------------------|---------------|-----------------------|---|
| SPR - Sproule                 | 2007/02/18       | 1          | Update                | SPR            | SPROULE MFG.                  | 2007/02/18    | Submittal Docs        | ] |
| APC - Techlite                | 2007/02/01       | 1          | Update                | APC            | (TECHLITE) ACCESSIBLE PRODUC  | 2007/02/01    | Submittal Docs        | ] |
| BIL - Belform CANADA          | 2006/09/01       | 1          | Update                |                |                               | 1901/01/01    | Submittal Docs        | ] |
| UNF - Unifrax                 | 2006/08/01       | 1          | Update                | UNF            | UNIFRAX                       | 2006/08/01    | Submittal Docs        | ] |
| RPR - RPR Products            | 2006/05/10       | 1          | Update                | RPR            | RPR PRODUCTS, INC.            | 2006/05/10    | Submittal Docs        |   |
| COK - Cook                    | 2006/04/22       | 1          | Update                | COK            | СООК                          | 2006/04/22    | Submittal Docs        |   |
| NSV - No Sweat Vavle Wraps    | 2006/02/15       | 1          | Update                | NSV            | NO SWEAT VALVE WRAPS          | 2006/02/15    | Submittal Docs        | ] |
| ITW - ITW Insulation Systems  | 2006/01/16       | 1          | Update                | ITW            |                               | 1901/01/01    | Submittal Docs        | ] |
| NUN - Nomaco                  | 2006/01/01       | 5          | Update                | NOM            | NOMACO                        | 2006/01/01    | Submittal Docs        |   |
| BII - Granton Industries      | 2006/01/01       | 1          | Update                | вп             | BRANTON INDUSTRIES INC.       | 2006/01/01    | Submittal Docs        | ] |
| ITI - Insul-Therm             | 2006/01/01       | 1          | Update                | Ψ              | INSUL-THERM INTERNATIONAL     | 2006/01/01    | Submittal Docs        | ] |
| PFF - Frecision Foam Fab.     | 2005/06/01       | 1          | Update                | PF             | Precision Foam Fabricators    | 2005/06/01    | Submittal Docs        | ] |
| CRC - Corick Removable Covers | 2005/04/01       | 1          | Update                | CRC            | CORICK REMOVABLE COVERS       | 2005/04/01    | Submittal Docs        | ן |
| IMP - Impro CANADA            | 2005/01/01       | 1          | Update                |                | $\backslash$                  | 1901/01/01    | Submittal Docs        |   |

Enter Your Username and Password

Step 9: Scroll and find the Vendor Code ITW then *click* on the Update *button* in the Vendor Princing Update *screen*.

| Garan I. Anili,  | JAMIKENT           | TI 1CSMAN        | VEND_ITW ×p<br>Briwse     | Zip File  Tw<br> Tw: NSHLAT | 01/16/2000<br>ON SYSTEMS | G        |   |                           |                                     |
|------------------|--------------------|------------------|---------------------------|-----------------------------|--------------------------|----------|---|---------------------------|-------------------------------------|
| lete Eksting F   | <sup>o</sup> ii:ny |                  | Тім плях Пр Н⊣ 2200 ▼     |                             | Nk                       | *        | _ |                           | Step 10: Click on the Ok<br>button. |
| Material<br>Code | Vendor<br>Upco     | Material<br>Type | Jesenphen                 | NHw<br>Lis: Date            | Exising<br>List Date     | Secol    |   | Click on the<br>Ok button |                                     |
| IFAL             | ΠW                 | E                | H W Aluminum E I Jaco LR  | JT/16/05                    | 01761701                 | V        |   | On Ballon                 |                                     |
| IFAS             | πw                 | E                | ITW Aluminum El Jace SR   | D1/16/03                    | 01/C1/01                 | V        |   |                           |                                     |
| IFAU             | IT₩                | C                | lTw Nuciic/Dib Ahn Univer | 01/16/0C                    | 01/01/01                 | 7        |   |                           | *                                   |
| IFSL             | ITW                | Е                | ITW 55 T3IE EIN ace LR    | 01/16/05                    | 01/01/01                 | V        |   |                           | ••                                  |
| II A1            | πw                 | F                | lTwi i ckSrap0n Aluni €16 | 71/16/05                    | 01/01/01                 | 7        |   |                           | See the MIKETM VV                   |
| ILA2             | пw                 | E                | H W LookSnapUn Alum.U20   | JT/16/05                    | 01701/01                 | <b>V</b> |   |                           |                                     |
| ILS1             | πw                 | E                | ITW LookSnapOn BS .010    | 01/16/05                    | 01/C1/01                 | J        |   |                           | Tables module manual                |
| ILS6             | ITW                | C                | ITW LookSnapOn 06 .016    | 01/10/00                    | 01/01/01                 | 7        |   |                           | for more information on             |
|                  |                    |                  |                           |                             |                          |          |   |                           | importing Vendor Prices.            |
|                  |                    |                  |                           |                             |                          |          | - |                           |                                     |
|                  |                    |                  | Selet                     | */1                         | UrSeed                   | All      |   |                           |                                     |

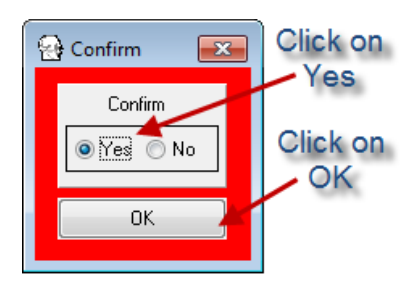

Step 11: *Click* on the Yes *radio button* in the the Confirm *screen*. Then *click* on the Ok *button*.

A **Please Wait** screen will display while the prices are imported.

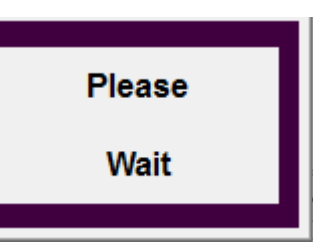

## Step 12: Exit Vendor Update program.

| Vendor now up                | dated 🔨          |            |                       |                |                               | Click to Exit |                       |    |
|------------------------------|------------------|------------|-----------------------|----------------|-------------------------------|---------------|-----------------------|----|
| 🔁 Vendor Update              |                  |            |                       |                |                               |               |                       | 23 |
| User Name mike.mcmillin      | Password         |            | •                     | Date           | s in YYYY/MM/DD Format        | Print         |                       |    |
| Web Site<br>Vendor Name      | Web Site<br>Date | Web<br>Rev | Download<br>& Install | Vendor<br>Code | Local Database<br>Vendor Name | Local<br>Date | Download<br>& Install |    |
| RPR - RPR Products           | 2006/05/10       | 1          | Update                | RPR            | RPR PRODUCTS, INC.            | 2006/05/10    | Submittal Docs        |    |
| COK - Cook                   | 2006/04/22       | 1          | Update                | сок            | соок                          | 2006/04/22    | Submittal Docs        |    |
| NSV - No Sweat Vavle Wraps   | 2006/02/15       | 1          | Update                | NSV            | NO SWEAT VALVE WRAPS          | 2006/02/15    | Submittal Docs        |    |
| ITW - ITW Insulation Systems | 2006/01/16       | 1          | Update                | ITW            | ITW INSULATION SYSTEMS        | 2006/01/16    | Submittal Docs        |    |
| NOM - Nomaco                 | 2006/01/01       | 5          | Update                | NOM            | NOMACO                        | 2006/01/01    | Submittal Docs        |    |
| BII - Branton Industries     | 2006/01/01       | 1          | Update                | BII            | BRANTON INDUSTRIES INC.       | 2006/01/01    | Submittal Docs        |    |

© 2010 Comput-Ability, Incorporated All rights reserved.

MIKE<sup>™</sup> and Visual TakeOff+ <sup>™</sup> are trademarks of Comput-Ability, Incorporated.

Comput-Ability® is a registered trademark of Comput-Ability, Incorporated.